## If the file is a *Google Sheet* or *Google Doc*:

1. Just open a file. It will open straight away in Google Sheets / Google Docs.

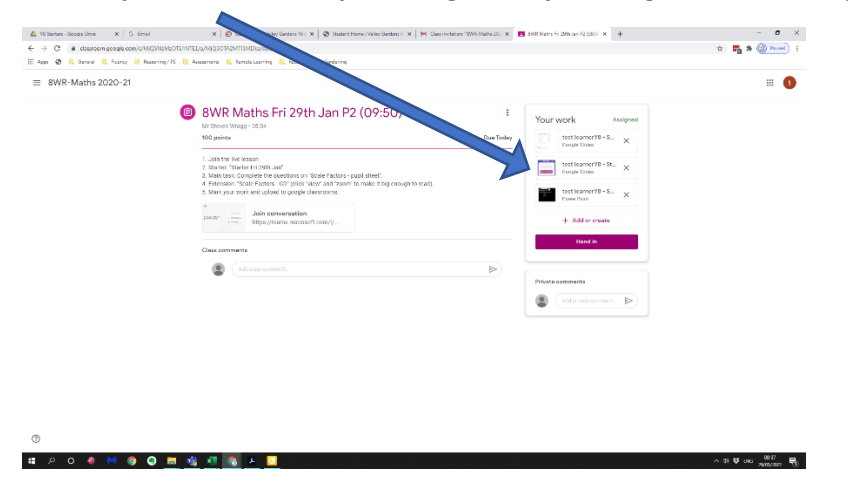

2. Type your answers in a text box, show your workings, and then mark your work using the highlighter.

^ CI ♥ DK \_000 ♥

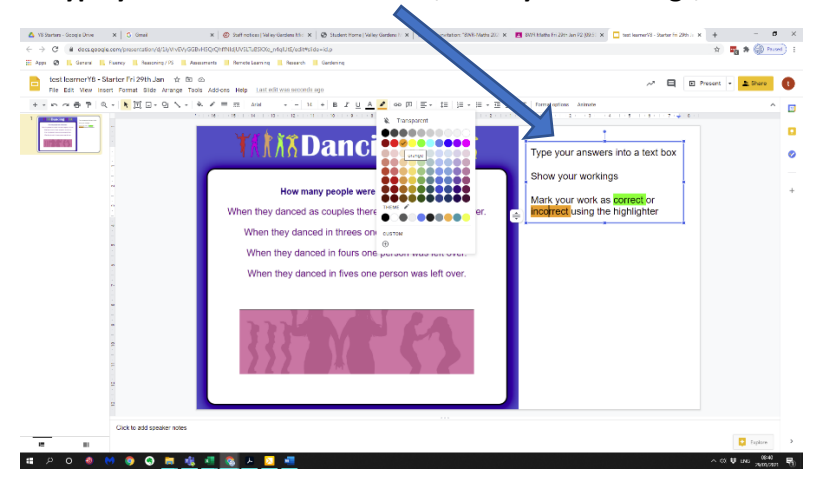

3. Check the file has your work in (you can click on it to open it).

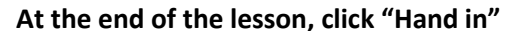

4 P O 🚸 M 🤤 😋 🗰 🍕 🖉 🗛 🗾 📲

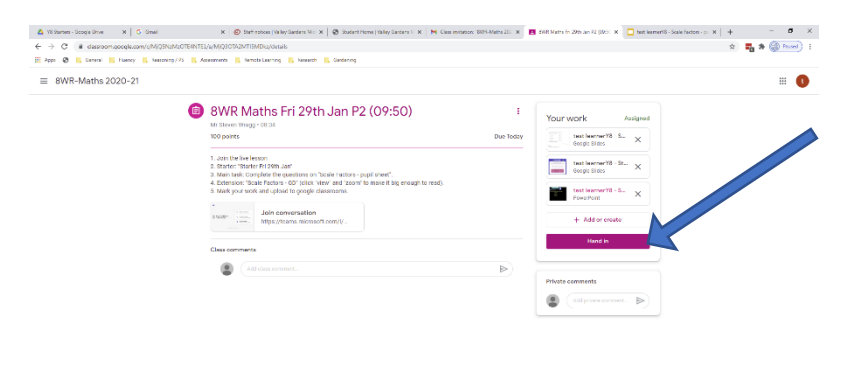

# If the file is a PowerPoint or Google Doc:

1. Click "Open in Google Sheets" / "Open in Google Docs"

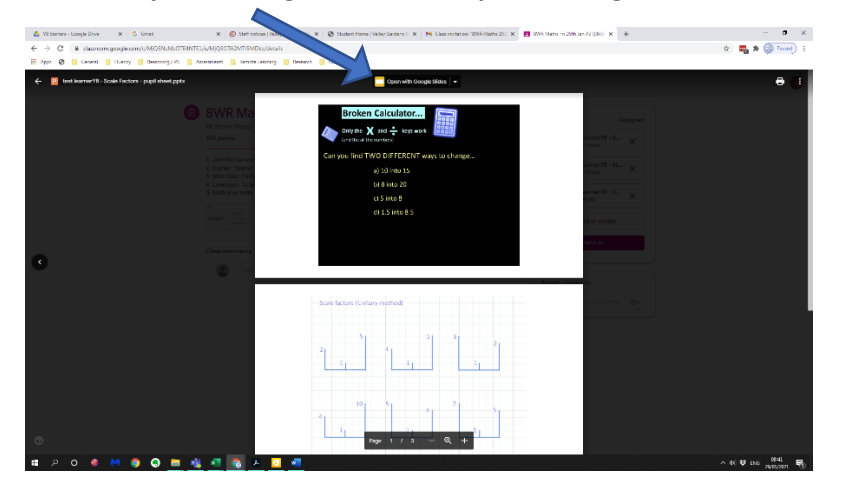

2. Type your answers in a text box, show your workings, and then mark your work using the highlighter.

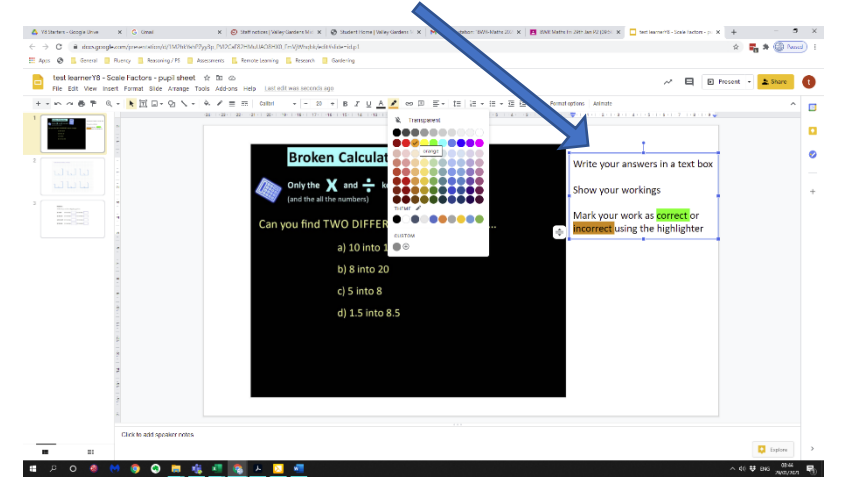

3. IMPORTANT: At the end of the lesson, click "Add or Create" and select "Google Drive"

∧ 40 ₽ 5NS 2000(500 🖷)

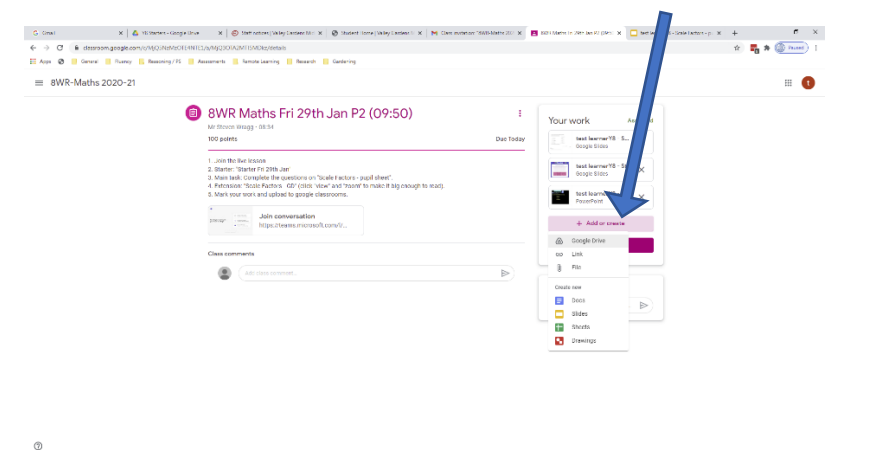

🔳 🕫 o 🧔 🔲 🧔 💭 🗰 🍇 🜆 💽 🗛 🔽 📲

4. Look in the "recent" tab and click on the file you just worked on. Click "Insert"

| G Greet X 🕹 Vil Steriers - Google Drive          | Saff ration   Valay Garden: M   🗴   🧭 State-t Horne   1                                                                                                    | telay Sarders 🗆 🗙 🛛 M Class instation (89/3-Maths 20) 🗴 🚺                                                                                                    | SWR Maths Fri 29th Jan 72 (09.5 X | enerviš - Stale Factors - pr. x + - D |
|--------------------------------------------------|----------------------------------------------------------------------------------------------------|----------------------------------------------------------------------------------------------------|-----------------------------------|---------------------------------------|
| ← → C is classroom.googla.com/c/M/DINIMPUTL4NTE. | armid admitistizzations                                                                                                    |                                                                                                    |                                   | * • • •                               |
| BWR-Maths 2020-21                                | 8W Maths Fri 29th Jan P2 (C                                                                                                    | )9:50) <b>:</b>                                                                                                    | Vour unrek austraat               | •                                     |
|                                                  | An row waters waters at the using Google Drive Q. Search in<br>recent unclose any prove stander<br>the well                                                                                                    | 1.Drive                                                                                                    |                                   |                                       |
|                                                  | Image: State of the state of the s | Image: Section of the section of the sectio |                                   |                                       |
|                                                  |                                                                                                    | Promoting Hope<br>Plef-Hers Lawreg Lawse 6<br>Plef-Hers Lawreg Lawse 6                                                                                                    |                                   | /                                     |
|                                                  | test learner/3 - Copy_ 💽 une comedie mp3                                                                                                    | test learnerY8 - PSH. Est learnerY8 - Stay                                                                                                    | r 🗰 testilearnerY8 - PUH          |                                       |
| 0                                                |                                                                                                    |                                                                                                    | INSERT                            |                                       |
| 🖣 🗩 U 🖷 🔽 🔮 🔤 💆                                  | <u>* S × S * </u>                                                                                                    |                                                                                                    |                                   | ^ \$0 ♥ find 2000/2021 ♥              |

5. Check the file has your work in (you can click on it to open it).

## At the end of the lesson, click "Hand in"

| 🙃 Grael 🗙 🔺 🕹 198 Starters - Google Drive         | 🗙   🔕 Staff notices  Vallay Gardens Mi : 🗙   🔕 Stadent Home  Vallay Gardens H 🗙   M. Class invite                                                                                                    | mikarian 1909-Marin 201 🗴 🔳 Balt Marin Fri 2015 Jan 72 (1905) 🗴 🗖 test increative - Scale Factors - pr. 🗴 🔶 🖝 🧮 | в ×     |
|---------------------------------------------------|----------------------------------------------------------------------------------------------------|----------------------------------------------------------------------------------------------------|---------|
| € → C a classroom.googia.com/c/M/Q3NEMECT14NT1    | 5/a/MjCJOTAOMTISMOki/details                                                                                                    | x) 🖏 🕷 🛞 🗠                                                                                                    | 1 ( 000 |
| 🔛 Apps 🐼 📑 General 📑 Fluency 📑 Beasoning / 15 📑 J | laanaments 🧧 Remote Learning 🗧 Research 🧮 Gardening                                                                                                    |                                                                                                    |         |
| 8WR-Maths 2020-21                                 |                                                                                                    |                                                                                                    | 0       |
| ٥                                                 | BWR Maths Fri 29th Jan P2 (09:50)<br>Ir Jones<br>1. Senter State<br>2. Senter State<br>2. Senter State<br>2. Senter State<br>2. Senter State<br>3. Senter State<br>3. Senter St | * Your work: Anagend   Due Toter * *   * * *   * * *   * * *   * * *   * * *   * * *   * * *                    |         |
|                                                   |                                                                                                    | Photo commeta<br>(Advanta convers.)                                                                             |         |

🕿 P O 🐠 🔲 🥥 📠 🎪 🗐 💽 k 🚺 🛐

# If you are working on paper:

#### 1. Either:

Print the worksheet and write on it (show your workings and answers)

Or:

Write all your work on paper (Include Date, Question numbers, workings and answers)

Mark your work at the end and show this with ticks or crosses.

### 2. Using a phone / tablet:

Take a photo of your work on your phone / tablet.

Go into the Google Classroom app and "add" the photo(s) you just took.

Now click "Hand in"

## 2. Using a PC (computer / laptop):

Take a photo / scan your work.

Save the photo / file to your computer.

In Google Classroom, click "Add or Create" and select "file"

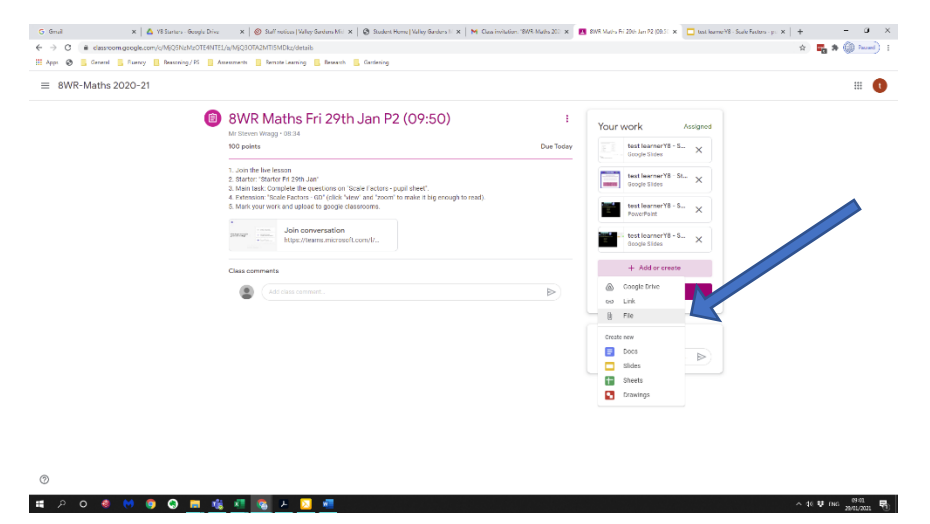

3. Click "Browse" and locate the file on your computer. Click "open" and it will upload.

∧ ⊈ ∰ res \_000 ∰

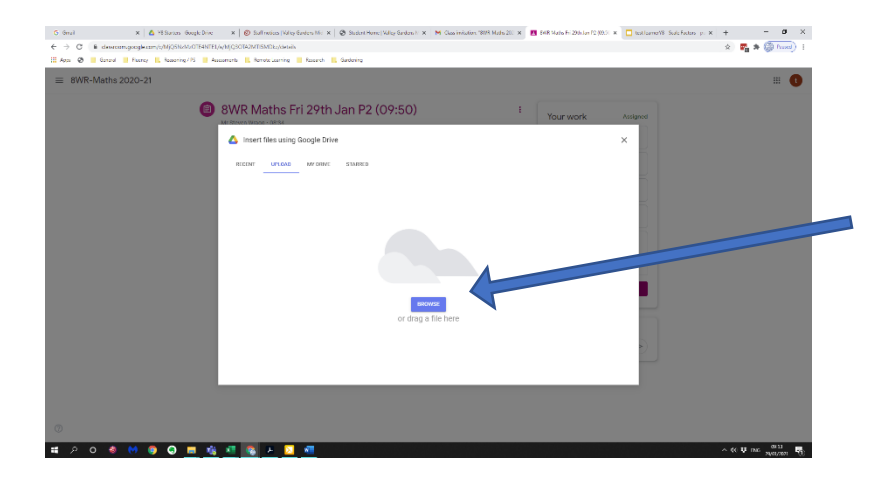

4. Check the file has your work in (you can click on it to open it).

### Now click "Hand in"

# 2 0 4 M 9 0 <u>H 4 4 5 A 1 4</u>

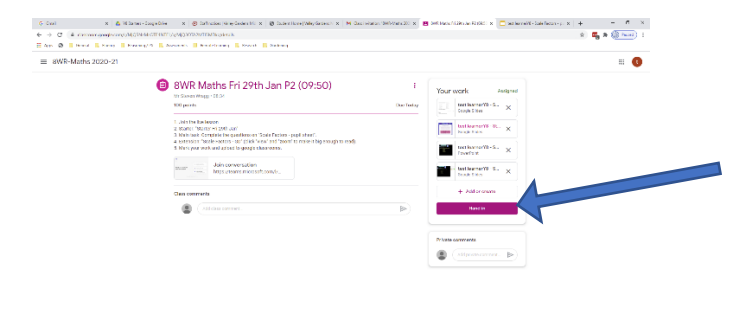